#### KASE Mobile – Биржевой симулятор

#### 2

# KASE Mobile

 Для участия в конкурсе необходимо скачати мобильное приложение Казахстанской фондовой биржи – <u>KASE Mobile</u> (доступно в Google Play и App Store)

| Google Play                                                                                                    | Kase Mobile                            |  |
|----------------------------------------------------------------------------------------------------|----------------------------------------|--|
| Н Приложения                                                                                                    | Категории 🗸 Главная Популярное Новинки |  |
| Мои<br>приложения<br>Рlay Маркет<br>/<br>игры<br>Для всей семьи<br>Выбор редакции<br>Аккаунт<br>Способы оплаты<br>Мои подписки<br>Использовать бонус<br>Список желаний<br>Мои действия<br>Руководство для<br>родителей | <image/>                               |  |

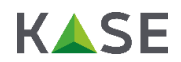

# Вход / регистрация

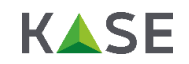

 Для того, чтобы авторизоваться или зарегистрироваться в приложении КАЅЕ Mobile для участия в Биржевом симуляторе, необходимо выбрать соответствующий пункт в левом верхнем углу главного меню.

| 5:43                                    |                                          |                             | 9 🖈 🔊                   | 7 % 📋 |
|-----------------------------------------|------------------------------------------|-----------------------------|-------------------------|-------|
|                                         | K                                        | SE                          |                         |       |
| ИЗБРАННОЕ                               | ГЛАВНАЯ                                  | ИНДИКАТ                     | ОРЫ АКЦ                 | ИИ В  |
| ОНЛАЙН (<br>KASE запуст<br>торгов на си | ОПЛАТА ПР<br>гила электрон<br>воем сайте | осмотра                     | торгов<br>просмотра     |       |
| Акции                                   |                                          | ••                          | and the second second   | 1     |
| Symbol 🕕                                |                                          | Last                        | Trend                   | Deals |
| CCBN<br>10.11.2020 03:16                |                                          | <b>218,11</b><br>30         | <b>0,80</b><br>0,37%    | 33    |
| GB_KZMS<br>06.11.2020 16:09             |                                          | 3 302,01<br>3               | <b>-7,99</b><br>-0,24%  | 62    |
| HSBK<br>06.11.2020 16:54                |                                          | <b>112,99</b><br>18         | <b>0,02</b><br>0,02%    | 137   |
| KCEL<br>06.11.2020 16:35                |                                          | 2 714,00<br>3               | <b>-1,00</b><br>-0,04%  | 19    |
| <b>KEGC</b><br>06.11.2020 16:54         |                                          | 1 678,00<br>2               | <b>-7,91</b><br>-0,47%  | 63    |
| KZAP<br>06.11.2020 16:31                |                                          | 6 135,00<br>10              | <b>1,00</b><br>0,02%    | 34    |
| <b>KZTK</b><br>06.11.2020 16:59         |                                          | 25 850,10<br>1              | <b>380,10</b><br>1,49%  | 26    |
| <b>KZTO</b><br>06.11.2020 16:54         |                                          | 801,64<br>5                 | - <b>8,06</b><br>-1,00% | 88    |
| Валюта                                  |                                          |                             |                         |       |
| Symbol                                  |                                          | Last                        | Trend                   | Deals |
| CNYKZT_TOD<br>06.11.2020 10:53          |                                          | <b>65,3650</b><br>1 400 000 | 0,4650<br>0,72%         | 3     |
| EURKZT_TOD<br>06.11.2020 11:50          |                                          | <b>511,30</b><br>50 000     | 6,90<br>1,37%           | 1     |
| EURUSD_TOD                              |                                          | 1,08                        | -0,01                   | 1     |
|                                         |                                          | 0                           | $\triangleleft$         |       |

| 5:44 |                   |     | © ,♥⊿ 9                 | 7 % 🗋 |
|------|-------------------|-----|-------------------------|-------|
|      | KAS               | E   | ры ақці                 | ли е  |
|      |                   |     | ТОРГОВ<br>просмотра     |       |
|      | Новости           | +25 | 1                       |       |
| Ś    | Портфель          |     | (addis)                 |       |
|      | Заявки            |     | Trend                   | Deals |
| Д    |                   |     | 0,80<br>0,37%           | 33    |
| 0    | CCEIJIKU KASE     |     | <b>-7,99</b><br>-0,24%  | 62    |
| \$   | Режим             |     | 0,02<br>0,02%           | 137   |
| ł    | Вход / Регистраци | я   | -1,00<br>-0,04%         | 19    |
| \$   | Настройки         |     | <b>-7,91</b><br>-0,47%  | 63    |
|      |                   |     | 1,00<br>0,02%           | 34    |
|      |                   |     | <b>380,10</b><br>1,49%  | 26    |
|      |                   |     | - <b>8,06</b><br>-1,00% | 88    |
|      |                   |     | Trend                   | Deals |
|      |                   |     | 0,4650<br>0,72%         | 3     |
|      | Версия 0.2.35     |     | 6,90<br>1,37%           | 1     |
|      |                   |     | -0,01                   | 1     |
|      |                   | 0   | $\triangleleft$         |       |

# Вход / регистрация

**KSE** 

 Далее необходимо ввести свои данные (логин и пароль), которые были высланы вам на e-mail в регистрационном письме (либо пройти процедуру регистрации)

| 5:44 |           |             | ିତ 💎 🖌 97 % ।   | 1 |
|------|-----------|-------------|-----------------|---|
| ≡    | Вход / Ре | гистрация   |                 |   |
|      |           |             |                 |   |
| Логі | ИН        |             |                 |   |
| Пар  | ОЛЬ       |             | Ø               |   |
|      |           |             |                 |   |
|      |           | вход        |                 |   |
|      | 1         | РЕГИСТРАЦИЯ |                 |   |
|      |           |             |                 |   |
|      |           |             |                 |   |
|      |           |             |                 |   |
|      |           |             |                 |   |
|      |           |             |                 |   |
|      |           |             |                 |   |
|      |           |             |                 |   |
|      |           |             |                 |   |
|      |           |             |                 |   |
|      |           | 0           | $\triangleleft$ |   |

# Вход / регистрация

**KSE** 

• В случае успешной авторизации, приложение переключится в соответствующий режим

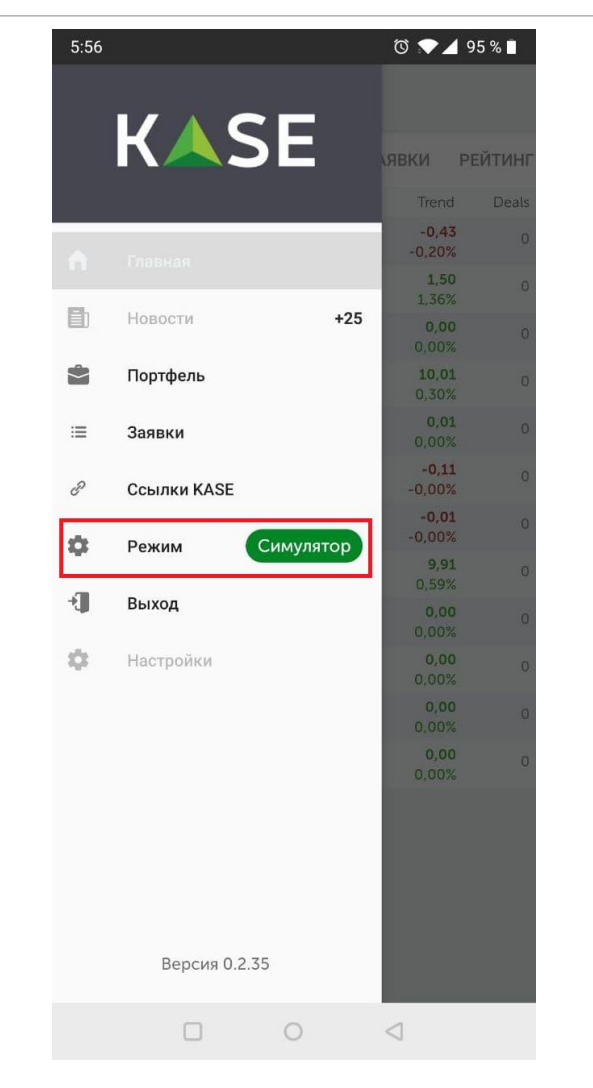

**KSE** 

| • | Для подачи заявки необходимо выбрать интересующий |
|---|---------------------------------------------------|
|   | вас инструмент и кликнуть по нему                 |

#### Список доступных инструментов:

- CCBN
- HSBK
- KZTK
- GB\_KZMS
- KZTO
- KCEL
- US\_BAC\_
- KEGC
- BAST
- RU\_SBER
- RU\_VTBR
- KZAP

| 5:45                            |       |                                | ⁄ 💎 🛈                      | 96 % 📋  |
|---------------------------------|-------|--------------------------------|----------------------------|---------|
| ≡                               | К     | <b>▲</b> SE                    |                            |         |
| ПОРТФЕЛЬ                        | АКЦИИ | СДЕЛКИ                         | ЗАЯВКИ                     | РЕЙТИНГ |
| Symbol                          |       | Last                           | Trend                      | Deals   |
| CCBN<br>05.11.2020 18:48        |       | <b>214,31</b><br>214,31        | -0,43<br>-0,20%            | 0       |
| HSBK<br>06.11.2020 18:03        |       | <b>112,00</b><br>40 992,00     | <b>1,50</b><br>1,36%       | 0       |
| <b>KZTK</b><br>06.11.2020 10:39 |       | <b>25 470,00</b><br>76 410,00  | <mark>0,00</mark><br>0,00% | 0       |
| GB_KZMS<br>06.11.2020 11:45     |       | <b>3 310,00</b><br>39 720,00   | <b>10,01</b><br>0,30%      | 0       |
| KZTO<br>06.11.2020 12:39        |       | <b>809,00</b><br>28 315,00     | <b>0,01</b><br>0,00%       | 0       |
| KCEL<br>05.11.2020 18:48        |       | <b>2 715,90</b><br>2 715,90    | <b>-0,11</b><br>-0,00%     | 0       |
| US_BAC_<br>06.11.2020 12:40     |       | <b>10 398,73</b><br>135 183,49 | -0,01<br>-0,00%            | 0       |
| KEGC<br>05.11.2020 18:26        |       | <b>1 685,91</b><br>1 685,91    | <b>9,91</b><br>0,59%       | 0       |
| BAST<br>06.11.2020 11:14        |       | <b>27 350,00</b><br>164 100,00 | <b>0,00</b><br>0,00%       | 0       |
| RU_SBER<br>06.11.2020 10:36     |       | <b>1 210,00</b><br>1 210,00    | <mark>0,00</mark><br>0,00% | 0       |
| RU_VTBR<br>06.11.2020 10:39     |       | <b>0,19</b><br>24 203,34       | <mark>0,00</mark><br>0,00% | 0       |
| KZAP<br>06.11.2020 10:37        |       | 6 100,01<br>6 100.01           | 0,00<br>0.00%              | 0       |

0

 $\triangleleft$ 

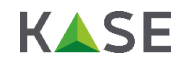

 Для подачи заявки нужно нажать на соответствующую кнопку в правом верхнем углу («Заявка»), либо нажать на котировку в стакане котировок

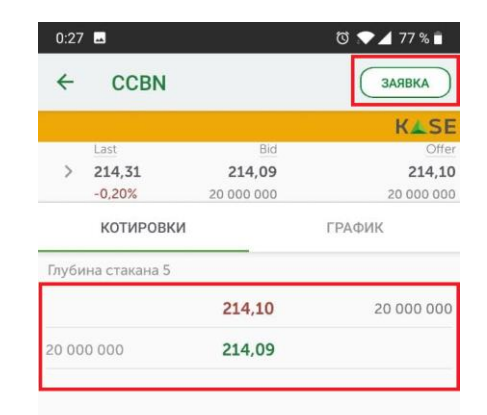

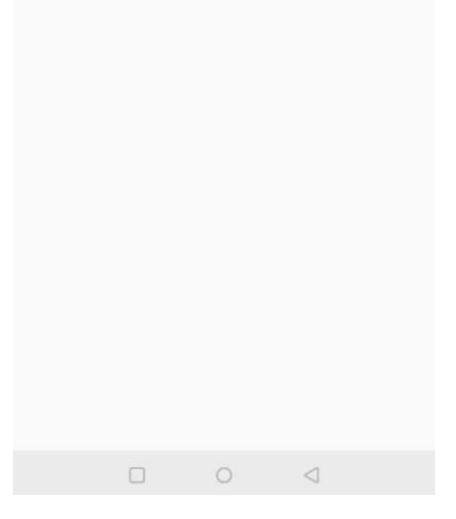

 В окне подачи заявки необходимо выбрать направление заявки (покупка или продажа), указать желаемую цену (либо нажать кнопку Market – в таком случае автоматически будет выставлена рыночная цена) и количество

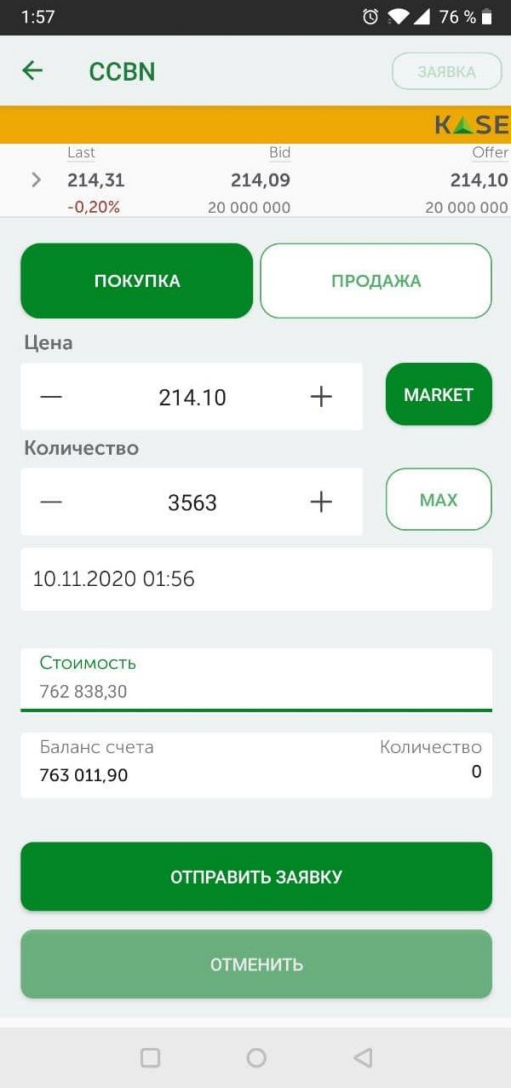

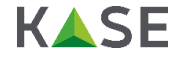

- Проверить статус своей заявки Вы можете в соответствующем разделе;
- Помимо этого, Вы можете проверить свою историю сделок или текущее состояние своего портфеля (разделы «Заявки» и «Портфель»)

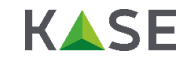

| 4:05                        |        |            | 0                     | 74 % 🗎                 |
|-----------------------------|--------|------------|-----------------------|------------------------|
|                             | К      | <b>▲</b> S | E                     |                        |
| ПОРТФЕЛЬ                    | AKIINN | слелки     | заявки                | рЕЙТИНГ                |
|                             | ANGIN  | одолки     | SANDIGI               |                        |
| Активные                    |        |            |                       |                        |
| Symbol                      | Number | Directio   | on/Expires            | Price / Volume         |
| KZTK<br>09.11.2020 04:05    | 3 607  | 10.11.2    | Покупка<br>2020 04:05 | 25 897,00<br>0 / 29    |
| Исполненные                 |        |            |                       |                        |
| Symbol                      | Number | Directio   | on/Expires            | Price / Volume         |
| GB_KZMS<br>05.11.2020 18:12 | 3 463  | 06.11.2    | Продажа<br>2020 06:12 | <b>3 299,99</b><br>231 |
| GB_KZMS<br>05.11.2020 18:12 | 3 462  | 06.11.2    | Покупка<br>2020 06:12 | <b>3 300,00</b><br>231 |
| RU_VTBR<br>30.10.2020 13:53 | 2 864  | 31.10.2    | Продажа<br>2020 01:53 | <b>0,18</b><br>4238967 |
| RU_VTBR<br>30.10.2020 13:53 | 2 861  | 31.10.2    | Покупка<br>2020 01:53 | <b>0,19</b><br>4238967 |
| RU_VTBR<br>30.10.2020 13:53 | 2 860  | 31.10.2    | Продажа<br>2020 01:53 | <b>0,18</b><br>4474465 |
| RU_VTBR<br>30.10.2020 13:53 | 2 859  | 31.10.2    | Покупка<br>2020 01:53 | <b>0,19</b><br>4474465 |
| RU_VTBR<br>30.10.2020 13:53 | 2 858  | 31.10.2    | Продажа<br>2020 01:53 | <b>0,18</b><br>4723047 |
| RU_VTBR<br>30.10.2020 13:53 | 2 857  | 31.10.2    | Покупка<br>2020 01:53 | <b>0,19</b><br>4723047 |
| RU_VTBR<br>30.10.2020 13:53 | 2 856  | 31.10.2    | Продажа<br>2020 01:53 | 0,18<br>4985438        |
| RU_VTBR<br>30.10.2020 13:53 | 2 855  | 31.10.2    | Покупка<br>2020 01:53 | <b>0,19</b><br>4985438 |
| RU_VTBR<br>30.10.2020 13:53 | 2 854  | 31.10.2    | Продажа<br>2020 01:53 | <b>0,18</b><br>5262407 |
| RU_VTBR<br>30.10.2020 13:53 | 2 853  | 31.10.2    | Покупка<br>2020 01:52 | <b>0,19</b><br>5262407 |
| GB_KZMS<br>30.10.2020 13:33 | 2 852  | 31.10.2    | Продажа<br>2020 01:33 | <b>3 274,99</b><br>305 |
| GB_KZMS<br>30.10.2020 13:33 | 2 851  | 31.10.2    | Покупка<br>2020 01:33 | <b>3 275,00</b><br>305 |
|                             |        | 0          | $\triangleleft$       |                        |

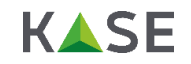

| 4:10          |        |      |       | Ć 💎.        | 74 % 🗎       |
|---------------|--------|------|-------|-------------|--------------|
| =             | К      |      | SE    |             |              |
| ПОРТФЕЛЬ      | АКЦИИ  | СД   | ЕЛКИ  | ЗАЯВКИ      | РЕЙТИНГ      |
|               | Бала   | ис п | ортфа | 200         |              |
|               | 763    | 0:   | 11,9  | 90 TT       |              |
| Леньги        |        |      |       |             | Δντάρω       |
| 11 911,90     |        |      |       | 75:         | L 100,00     |
| KZTK          |        |      |       | Стои<br>751 | мость / Доля |
| АО "Казахтеле | ком"   |      |       |             | 100,00%      |
| Цена входа    | 25 900 | 0,00 | Last  |             | 25 900,00    |
| Количество    |        | 29   | Trend | 430,00      | 0 (1,68%)    |
|               |        |      |       |             |              |
|               |        |      |       |             |              |
|               |        |      |       |             |              |
|               |        |      |       |             |              |
|               |        |      |       |             |              |
|               |        |      |       |             |              |
|               |        |      |       |             |              |
|               |        |      |       |             |              |
|               |        |      |       |             |              |
|               |        |      |       |             |              |
|               |        |      |       |             |              |
|               |        |      |       |             |              |

| 4:10        |                       |        | 0                      | ▶⊿ 74% 🖬                              |
|-------------|-----------------------|--------|------------------------|---------------------------------------|
| ≡           | К                     |        | Ξ                      |                                       |
| ПОРТФЕЛ     | іь акции              | СДЕЛКИ | ЗАЯВКИ                 | РЕЙТИНГ                               |
| Buy<br>Sell | Symbol<br>Deal number | Vc     | Price<br>Iume          | Total<br>Date / Time                  |
| •           | <b>KZTK</b><br>639    | 25 9   | <b>900,00</b><br>29    | <b>751 100,00</b><br>09.11.2020 04:10 |
| +           | GB_KZMS               | 3      | 299,99<br>231          | <b>762 297,69</b><br>05.11.2020 18:12 |
| •           | GB_KZMS               | 3 :    | 300,00<br>231          | <b>762 300,00</b><br>05.11.2020 18:12 |
| +           | <b>RU_VTBR</b><br>597 | 4      | <b>0,18</b><br>238 967 | <b>763 014,06</b><br>30.10.2020 13:53 |
| •           | <b>RU_VTBR</b><br>596 | 3      | <b>0,19</b><br>684 324 | <b>700 021,56</b><br>30.10.2020 13:53 |
| •           | <b>RU_VTBR</b><br>595 |        | <b>0,19</b><br>554 643 | <b>105 382,17</b><br>30.10.2020 13:53 |
| ٠           | RU_VTBR               | 4      | <b>0,18</b><br>474 465 | <b>805 403,70</b><br>30.10.2020 13:53 |
| -           | <b>RU_VTBR</b><br>593 | 4      | <b>0,19</b><br>474 465 | <b>850 148,35</b><br>30.10.2020 13:53 |
| ٠           | <b>RU_VTBR</b><br>592 | 4      | <b>0,18</b><br>723 047 | <b>850 148,46</b><br>30.10.2020 13:53 |
| +           | RU_VTBR               | 4      | <b>0,19</b><br>723 047 | <b>897 378,93</b><br>30.10.2020 13:53 |
| ٠           | <b>RU_VTBR</b><br>590 | 4      | <b>0,18</b><br>985 438 | <b>897 378,84</b><br>30.10.2020 13:53 |
|             |                       | 0      | $\triangleleft$        |                                       |